## How to Add An Authorized User

- 1. Log into the Student Experience at <u>https://experience.elluciancloud.com/occc151</u>. Using your student email and password.
- 2. After logging in, you'll see a box on the left side of the page with a message. Click on the link that says "OCCC Self Service."

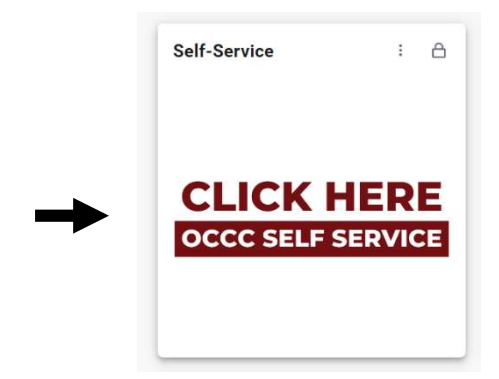

3. Click on the Make a Payment/Enroll in Payment Plan button.

Make a Payment/Enroll in Payment Plan

Here you can view your latest statement and make a payment online.

4. Click the blue *Continue to Payment Center* button.

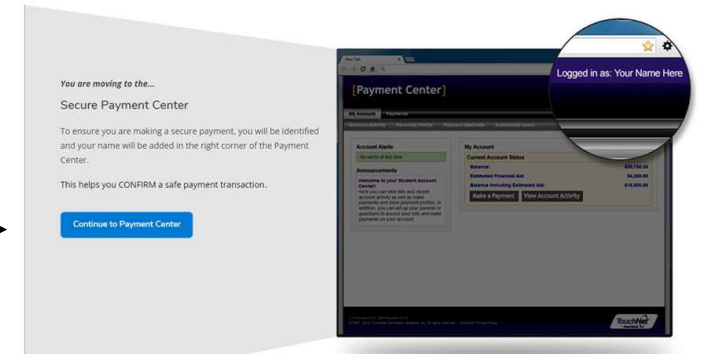

5. To Add An Authorized User, select the Authorized Users *button* on the right of the web page.

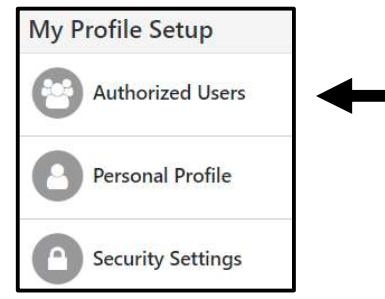

6. Click Add Authorized User. Enter the requested information and click continue. Note that the authorized user will receive two emails with login information.

| Authorize                                                                                   | d Users                                                                                                    |                                                                                                    |                                                                |                                                                       |
|---------------------------------------------------------------------------------------------|----------------------------------------------------------------------------------------------------|----------------------------------------------------------------------------------------------------|----------------------------------------------------------------|-----------------------------------------------------------------------|
| Authorized Users                                                                            | Add Authorized User                                                                                                    |                                                                                                    |                                                                |                                                                       |
| You can give others<br>of 1974 (FERPA), you<br>consent that an indiv<br>your stored payment | parents, employers, etc.) the ability to access your account in<br>r student financial records may not be shared with a third par<br>idual may view your account information and make payment<br>t methods, academic records, or other personal information. | iormation. In compliance with the I<br>ty without your written consent. As<br>s on your behalf. Please note that a | Family Educational<br>dding an authorize<br>authorized users D | Rights and Privacy A<br>d user is your writter<br>O NOT have access t |
| Email address of the au                                                                     | thorized user                                                                                                    |                                                                                                    |                                                                |                                                                       |
| Would you like to allow this person to view your billing statement and account activity?    |                                                                                                    | ity? 💿 Yes                                                                                                    | s O No                                                         |                                                                       |
| Would you like to allow                                                                     | I this person to view your payment history and account activity                                                                                                    | ty? 💿 Yes                                                                                                    | s O No                                                         |                                                                       |
|                                                                                             |                                                                                                    |                                                                                                    |                                                                | Cancel Conti                                                          |